# 『PCA ソフト』を運用しているクライアントの入れ替えについて ◆EasyNetwork・SQL 版をご利用の場合

(画面例はすべて『PCA 会計 DXEasyNetwork』を使用しています)

『PCA ソフト』を運用しているクライアントの入れ替えについて、以下の【操作手順】を参考に実行してください。

操作を行う前に必ず《事前の確認事項》をご確認ください。

なお、SQL 版のサーバーや EasyNetwork 版の親機を入れ替える場合は、手順が異なりますのでご注意 ください。

#### ≪事前の確認事項≫

- ■新しいパソコンで Windows Update を行い Windows や Office などの更新プログラムをインストール して、コンピュータを最新の状態にしてください。
- ■ホームページからダウンロードした『PCA ソフト』が、古いパソコンで確認したバージョンより上位の新しいバージョンをインストールする場合、サーバー、クライアント全台でアップデートする必要があります。
- ■会計事務所等、他社とバックアップデータのやり取りをされていて、古いパソコンで確認したバージョンより上位の新しいバージョンをインストールした場合は、やり取りをされている会社でも新しいバージョンにアップデートする必要がありますので、ご注意ください。
- ■「オプション製品」「ソリューション製品」など他システムとの連動、カスタマイズ製品などご利用の場合は、インストールが必要になりますので、事前に PCA 販売パートナー、ソフトメーカー、サポートセンターのいずれかに操作手順についてご確認ください。

≪操作の流れ≫

- 1. 古いパソコンで『PCA ソフト』のバージョンを確認します。
- 2. 古いパソコンで接続先のサーバー名、インスタンス名を確認します。
- 3. 新しいパソコンに古いパソコンと同じバージョンまたは、上位の新しいバージョンをインストール します。※製造番号が必要になります。
- 4. 新しいパソコンに古いパソコンで確認した接続先のサーバー名、インスタンス名を設定します。
- 5. 『PCA ソフト』の起動を確認します。

#### 【操作手順】

### 1. 古いパソコンで『PCA ソフト』のバージョンを確認

① 『PCA ソフト』を起動し、ツールバーの「(PCA) バージョン」ボタンをクリックしてバージョンと リビジョンを確認してください。

| パージョン情報                                                              | ×                  |
|----------------------------------------------------------------------|--------------------|
| PCA会計DX EasyNetwork                                                  |                    |
| バージョン: 1.0<br>リビジョン: 3.01<br>ビルド番号: 0714<br>サービスプログラム:<br>製造番号: 9999 | / ምドイン( <u>A</u> ) |
| ライセンス: 2クライアント                                                       |                    |
| ピー・シー・エー株                                                            | 式会社 ホームページ         |
| Copyright (C) 2017 PCA Corp. All Rights Reserved.                    | ОК                 |

確認後 [OK] ボタンをクリックします。

| 2.               | 古いパソコ   | ンで接続先のサー    | -バー名、  | インスタンス   | 名を確認   |
|------------------|---------|-------------|--------|----------|--------|
| $\overline{(1)}$ | 「スタート」- | - 「PCA 会計」- | 「サポート」 | ユーティリティ」 | を起動します |

| 📬 ታポートユーティリティ — 🗆 X                  |
|--------------------------------------|
| データベースサーバー接続設定                       |
| 環境情報の取得                              |
| プロキシ接続設定                             |
| データペースユーザーの登録                        |
| 管理者ユーザーの復旧                           |
| データベースのアタッチ(データファイルの結びつけ)            |
| データベースのデタッチ(データファイルの切り離し)            |
| パックアップデータの復号化                        |
| 印刷の高速化                               |
| システム領域情報の削除                          |
| 連動エディション設定                           |
| バージョン( <u>A</u> )<br>閉じる( <u>X</u> ) |

•

② [データベースサーバー接続設定] クリックし、[サーバー名] [インスタンス名] を確認し、必要があれば控えます。

| データベースサーバー接続設設                                              | <sup>д</sup> Х                                  |  |  |  |  |  |
|-------------------------------------------------------------|-------------------------------------------------|--|--|--|--|--|
| () 接続先のデ                                                    | - 3/ - スサーバー る [M-K]、インスタンス名 [PCADB] が設定されています。 |  |  |  |  |  |
| サーバー名( <u>S</u> )<br>インスタンス名(I)                             | M-K<br>PCADB<br>インスタンス名の変更( <u>O</u> )          |  |  |  |  |  |
| ログイン( <u>L</u> ):                                           |                                                 |  |  |  |  |  |
| 認証                                                          | SQL Server 認証                                   |  |  |  |  |  |
| ログイン名                                                       | PCA_Administrator                               |  |  |  |  |  |
| パスワード                                                       | *********************************               |  |  |  |  |  |
|                                                             | 初期設定に戻す(R)                                      |  |  |  |  |  |
| 👔 通常ではログイ:                                                  | ンを初期設定から変更する必要はありません。                           |  |  |  |  |  |
| この内容を変更することによってデータペースへの接続ができなくなった<br>場合は、印期服定に戻す]を実行してください。 |                                                 |  |  |  |  |  |
| 接続テスト( <u>T</u> )                                           | 設定(F5) キャンセル                                    |  |  |  |  |  |
|                                                             |                                                 |  |  |  |  |  |

確認後、「サポートユーティリティ」を終了します。

# 3. 新しいパソコンに古いパソコンと同じバージョンまたは、上位の新しいバージョンをイ ンストール

インストールの操作手順については、『PCA シリーズ』セットアップ説明書の「クライアントセットアップを実行するには」を参考に実行してください。

※インストールの際、製造番号が必要になりますので、事前にご確認ください。

### 【注 意】

■ホームページからダウンロードした『PCA ソフト』が、古いパソコンで確認したバージョンより上位の新しいバージョンの場合、サーバー、クライアント全台でアップデートする必要があります。
 ■『PCA ソフト』をワークグループ環境、かつ[OS 認証]で運用されている場合は、古いパソコンで利用されていたアカウント・パスワードと同じものを新しいパソコンで設定する必要があります。
 管理者アカウントでパソコンを起動して[スタート]ボタンを右クリックし、[コンピュータの管理]
 を起動します。[ローカルユーザーとグループ] – [ユーザー]で以前と同じアカウント・パスワードを追加してください。

なお、[独自認証] で運用されている場合は、古いパソコンと同じアカウント・パスワードである必要 はありません。

# 4. 新しいパソコンに古いパソコンで確認した接続先のサーバー名、インスタンス名を設定 インストール完了後、「PCA 会計」を起動すると [データベースへの接続] の画面が表示されます。

|                                                  | データベースサーバー接続設定                                                               |     |                                                            |
|--------------------------------------------------|------------------------------------------------------------------------------|-----|------------------------------------------------------------|
| 日本 法 読先                                          | のデータベースサーバーを設定してください。                                                        | [2] | 】で確認したサーバー名を入力します。                                         |
| サーバー名(S)<br>インスタンス名(I)<br>ログイン(L):               | M-K<br>PCADB<br>インスタンス名の変更( <u>c</u> )                                       | - [ | インスタンス名を変更する場合は、「インスタン<br>ス名の変更」ボタンをクリックし、以下の画面<br>で入力します。 |
| 意忍言正                                             | SQL Server 認証 🗸                                                              |     | インスタンス名の変更                                                 |
| ログイン名                                            | PCA_Administrator                                                            |     | □ 既定のインスタンスを使用する(D)                                        |
| 7297                                             | 初期設定に戻す(民)                                                                   |     | インスタンス名() PCADB                                            |
| <ol> <li>通常ではロシ<br/>この内容を多<br/>場合は、「初</li> </ol> | ブインを初期設定から変更する必要はありません。<br>変更することによってデータベースへの接続ができなくなった<br>期設定に戻す]を実行してください。 |     | 変更(F5) キャンセル                                               |
| 接続テスト( <u>T</u> )                                | 設定(F5) キャンセル                                                                 |     |                                                            |

| PCA会計DX EasyNetwork - ログオン           PCA会計DX EasyNetwork           ユーザーID(U):           パスワード(P):           データベース           タイブ:         SQLServer           サーバー:         M-K(PCADB) | Х<br>ОК<br>キャンセル                                                                                                    |
|----------------------------------------------------------------------------------------------------|----------------------------------------------------------------------------------------------------|
|                                                                                                    | PCA会計DX EasyNetwork - ログオン           PCA会計DX EasyNetwork           ユーザーID(U):           パスワード(P):           データベース           タイプ:         SQLServer           サーバー:         M-K(PCADB) |